財團法人大學入學考試中心基金會

113 學年度學科能力測驗

# 成績複查申請暨查詢系統操作說明

113 學年度學科能力測驗成績複查的申請時間自 113 年 2 月 27 日 (二) 上午 9 時起至
3 月 4 日 (一) 下午 5 時止,考生可從本會大考中心網站 (<u>https://www.ceec.edu.tw/</u>)
113 學測試務專區的考生專區內成績複查申請功能,進入系統後請先詳讀注意事項,再
登入系統登錄複查的科目及題號。

【預備動作】

請務必詳細閱讀113學年度考試簡章「拾貳、成績複查」;請至本會大考中心網站, 學科能力測驗試務專區註冊或登入考生專區,使用系統內申請成績複查功能登錄申請 複查相關資料。

#### Step1: 登入考生專區

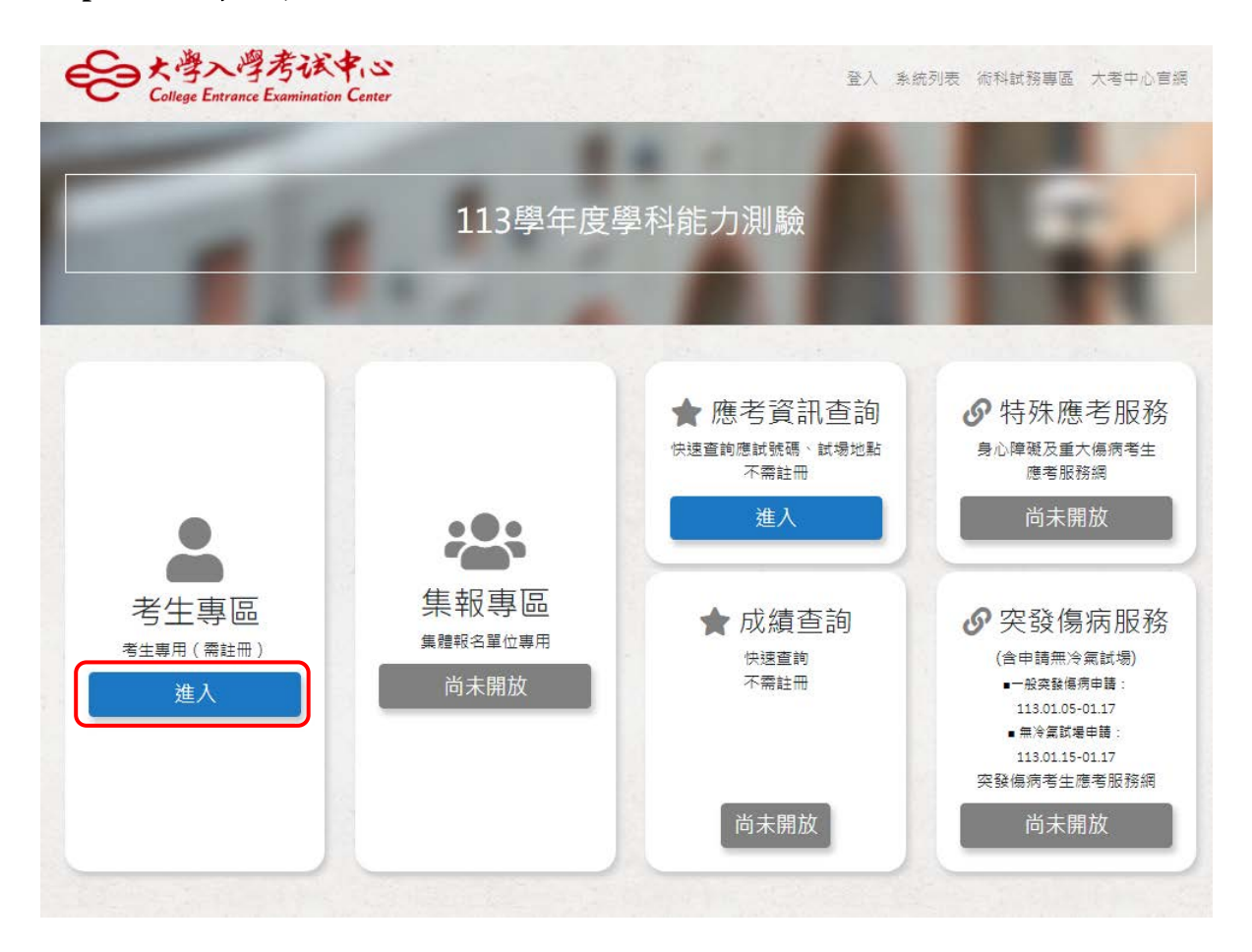

2.1 已註冊考生請輸入身分證號、自行建置之密碼、驗證碼,選擇登入

|           | 考生專區                    |   |
|-----------|-------------------------|---|
| 身分證(居     | 留證)號                    |   |
| त्रिय 700 |                         |   |
| 省临        |                         | 0 |
| 驗證碼       |                         |   |
| 輸入下方計算    | 章結果                     |   |
| 10 + 5 =  | = 0                     |   |
| 1         | 「創稿印程之信人容彩黄集、岩馆万利用去初英源。 |   |
|           | 登入                      |   |
|           | € 忘記密碼                  |   |
|           | <返回試務専属                 |   |

# 2.2 未註冊考生請選擇註冊

|          | 考生          | E專區            |   |
|----------|-------------|----------------|---|
| 身分證(居    | 留證)號        |                |   |
| 密碼       |             |                |   |
|          |             |                | 0 |
| 驗證碼      |             |                |   |
| 輸入下方計算   | 章結果         |                |   |
| 10 + 5 = | = C         |                |   |
|          | 「測驗服務之個人資料算 | \$美、處理及利用告知事項。 |   |
|          | ž           | <sup>姜</sup> 人 |   |
|          | ❷忘記密碼       | ❷註冊            |   |
|          |             |                |   |

2.3 測驗服務之個人資料蒐集、處理及利用告知事項, 閱覽後勾選已了解並同意以上告知事項

| Solicye Entrance Examination Center                                                                                                    |   |
|----------------------------------------------------------------------------------------------------|---|
| 個資告知事項,請向下滑動閱覽                                                                                                    |   |
| V2.5 (112.05)                                                                                                    | Â |
| 財團法人大學入學考試中心基金會<br>測驗服務之個人資料蒐集、處理及利用告知事項                                                                                                    | 1 |
| 因蒐集、處理及利用考試與心理測驗受試者及研究用試卷受試者部分個人資料,謹依個人資料保護法(以下簡<br>稱個寶法)第 8 條及第 9 條規定,向您為以下內容之告知,敬請詳細審閱(倘您未滿 18 歲,下列內容請併向<br>您法定代理人或監護人告知):                                                                |   |
| 一、機構名稱:財團法人大學入學考試中心基金會(以下簡稱本會)。                                                                                                    |   |
| 二、 個人資料蒐集之目的:                                                                                                    |   |
| 基於辦理大學入學考試及測驗服務之相關(036)存款與匯款、(134)試務、銓敘、保訓行政(包含公<br>示姓名榜單)、提供考試成績、招生、分發、證明使用之(135)資(通)訊服務、(136)資(通)訊<br>與實料庸管理、(157)調查、統計與研究分析、(158)學生(員)(含畢、結業生)資料管理、<br>(159)學術研究、完成其他大學入學考試必要工作或經您同意之目的。 | Ţ |
|                                                                                                    |   |
| 返回登入頁 下一步 ⊖                                                                                                    |   |
|                                                                                                    |   |

2.4 填寫註冊資料後驗證信箱

| 冊注音事              | 自由                                                                     |
|-------------------|------------------------------------------------------------------------|
| 1. 首次報考           | - ~~<br>春本會大考中心113學年度考試且於94年9月1日以後出生者(例941015),必須由學校(集報單位)報名           |
| 後才可設<br>2. 高級中等   | t冊本条統。<br>#堅校之三年級在堅堅牛,應一律經由就讀鑿校說理集體說名(分粒測驗時外,詳篇6點)。                    |
| 3. 非學校型           | 1.態實驗教育卷生,若採個別報名者須先傳真或電子餌件傳送「直轄市及縣(市)主管教育行政機關                          |
| 所板額2<br>統註冊・      | 2學主員分證明或相關公文」及「員分證正面」影本,經本會書板遍過並開放報名禮跟後方可由本系                           |
| 4. 本地七年           |                                                                        |
| - 元得具即<br>5. 註冊過程 | 《電子郵件傳送《任學證明义件』、「最分證上回」及「功論書影本」。<br>21中請至信箱收取驗證信,並輸入驗證碼完成信箱驗證。         |
| 5. 分科測驗           | 線載名階級113年6月6日至6月18日,凡參加過113學年度毫中英語語力測驗或學科能力測驗之應層<br># 15 Part - 5 / 16 |
| 来生可算<br>7. 註冊相關   | 1.接註冊本条統。<br>問問題請治本會大者中心,聯繫電話02-23661416 #612、傳真電話02-23661365、電子郵件信補   |
| signup@           | ②ceec.edu.tw(儘限報名專用)。                                                  |
|                   |                                                                        |
|                   |                                                                        |
|                   |                                                                        |
|                   | 請填寫以下註冊資料                                                              |
|                   | 身分證(居留證)號                                                              |
|                   |                                                                        |
|                   | □ 是居留證號                                                                |
|                   | <b>生</b> 日                                                             |
|                   |                                                                        |
|                   |                                                                        |
|                   | 電子信箱                                                                   |
|                   | 電子信輸逼接收驗證信-訪攝認信輸品直輸人正確,確調避免使用YAHOD信箱                                   |
|                   |                                                                        |
|                   | 密碼                                                                     |
|                   | ۲                                                                      |
|                   |                                                                        |
|                   | 再次輸入密碼                                                                 |
|                   | 再次輸入密碼                                                                 |
|                   | 再次輸入密碼<br>● ● ● ● ● ● ● ● ● ● ● ● ● ● ● ● ● ● ●                        |
|                   | 再次輸入密碼                                                                 |
|                   | 再次輸入密碼                                                                 |
|                   | 再次輸入磁碼<br>●<br>動道碼<br>私N下方計算編展<br>28+2 = ○                             |
|                   | 再次輸入磁碼<br>●<br>動證碼<br>地N下方計算線無<br>28+2 = ○                             |
|                   | 再交動人座碼<br>動證碼<br>動入下方計場編展<br>28+2= つ<br>/##SR26Agettga. ##3H/#54#8,    |

| 考生專區                                                        | 113英聽一 113英聽二                                                                                    | 113學測 113術科                                                                                        | 113分科                                                                                                    |
|-------------------------------------------------------------|--------------------------------------------------------------------------------------------------|----------------------------------------------------------------------------------------------------|----------------------------------------------------------------------------------------------------|
| 基本資料                                                        | 報名                                                                                               | 應考                                                                                                 | 成績                                                                                                    |
| 海,A000***003<br>您上次登入時間是:<br>2024/2/22 下午 01:49:17<br>●修改信箱 | <ul> <li>報名處理進度查詢<br/>112.10.31 - 112.11.21</li> <li>報名資料確認<br/>112.12.06 - 112.12.08</li> </ul> | <ul> <li>● 應考資訊查詢<br/>112.12.22 - 113.08.31</li> <li>● 試場地點查詢<br/>113.01.05 - 113.01.22</li> </ul> | <ul> <li>○ 成績查詢<br/>113.02.27 - 113.08.31</li> <li>○ 成績復查申請<br/>113.02.27 - 113.03.04</li> <li>○ 成績復查結果查詢<br/>113.03.12 - 113.04.12</li> </ul> |
| ●修改密碼                                                       |                                                                                                  |                                                                                                    |                                                                                                    |

3.驗證信箱後重新登入系統(回第2項作業),進入考生專區,點選成績複查申請

### Step2: 閱讀注意事項

務必請先閱讀注意事項,清楚了解後便可登入系統操作。

€ 大學入學考试中心 登出 College Entrance Examination Center 113學年度學科能力測驗 / 成績複查申請注意事項 開放時間:113年2月27日上午9時~113年3月4日下午5時 請先閱讀下列注意事項 1. 申請複查之科目與題號,可預覽及修改,但一經點選『確定資料無誤』按鈕後,即不可再更改。 未點選『確定資料無誤』按鈕者·視同未申請複查。 2. 完成登錄後必須於繳費期間內完成繳費(繳費收據妥慎留存);未於期限內完成申請登錄並繳費者, 即未完成申請手續·不予處理。 脇櫃辦理繳費或匯款轉帳者,至113年3月4日下午3時30分截止。 以自動櫃員機(ATM)或網路ATM轉帳繳費者則開放到夜間12時止。 3. 完成申請手續者,於申請截止日後,不得以任何理由申請退件。 4. 申請時間:113年2月27日上午9時~113年3月4日下午5時。 5. 複查結果查詢時間:113年3月12日上午9時~113年4月12日下午5時。 ↔ 取消 ✓已瞭解,進入系統

# Step3:登入資料

接著進入登錄網頁。

| 試號碼                | : 10010103                   | 3                           |         |                 | 考生姓:         | 名:測試三     |                |     |              |
|--------------------|------------------------------|-----------------------------|---------|-----------------|--------------|-----------|----------------|-----|--------------|
| 格電話<br>16改 · 西     | : 02236614<br>               | 416                         |         |                 | 行動電:<br>*可修改 | 話: 093333 | 3333<br>請填寫接收算 |     | 467 <b>X</b> |
| 續複查的<br>限時期<br>限時期 | 結果通知書看<br>N號(白天須有<br>N选(直接投遞 | 8發方式:<br>(人簽收,否則<br>(至通訊地址) | l)須至鄭周招 | <del>(</del> #) |              |           |                |     |              |
| 視査 [ ]             | 國文】請勾                        | 2                           |         |                 |              |           |                |     |              |
| 副综 題句              | 6                            |                             |         |                 |              |           |                |     |              |
| ]1                 | 2                            | 3                           | 4       | 5               | 6            | 7         | 8              | 9   | 10           |
| ] 11               | 🗆 12                         | □13                         | 14      | □ <b>1</b> 5    | 16           | 17        | 18             | □19 | 20           |
| 21                 | 22                           | 23                          | 24      | 25              | 26           | 27        | 28             | 29  | 30           |
| 31                 | 32                           | 33                          | 34      | 35              | 36           |           |                |     |              |
| 「高 題う              | ŧ                            |                             |         |                 |              |           |                |     |              |
| ]-                 | D_                           |                             |         |                 |              |           |                |     |              |
|                    |                              |                             |         |                 |              |           | 全勾選            |     | 全取消          |
| 複査【                | 英文】讀句                        | 2                           |         |                 |              |           |                |     |              |
| 複査【】               | 數學A ] 讀《                     | 可選                          |         |                 |              |           |                |     |              |
| 複査【】               | 数學B]請2                       | 7選                          |         |                 |              |           |                |     |              |
| 複査(                | 社會 ] 調勾                      | 2                           |         |                 |              |           |                |     |              |
|                    |                              |                             |         |                 |              |           |                |     |              |

請注意:

- 1. 檢查考生的基本資料,請注意資料的正確性,包括應試號碼、姓名、電話。
- 3. 電話欄位的填寫格式為:0223661416(含區碼),只填數字部分。
- 4. 手機欄位的填寫格式為:09XXXXXXXX 。
- 5. 科目及題號登錄方式的舉例說明:如考生欲複查國文,請點選「複查【國文】 請勾選」,點選後可看見國綜及國寫的所有題號,在需要複查的題號上打勾,若 需要複查所有題號可選擇「全勾選」。
- 確認科目及題號都勾選完畢,請按「送出預覽」將可看到申請成績複查登錄結果 預覽表,預覽結果後若還需修正,請按「取消重填」。
- 確認資料都正確後,請按「確定資料無誤」,請務必按下「確定資料無誤」才算完成 網路登錄作業!且一經點選該按鈕後即不可再更改,未點選該按鈕視同未申請成績 複查!

| (m) . 115-         | -2/32/ 81.4               | 99 <del>4</del> ~115 <del>4</del> 0) <del>,</del> |        |     |             |                       |                   |        |     |
|--------------------|---------------------------|---------------------------------------------------|--------|-----|-------------|-----------------------|-------------------|--------|-----|
| 試號碼                | : 1001010                 | 3                                                 |        |     | 考生姓:        | 名:創試三                 |                   |        |     |
| 1拾電話<br>可修改 · 書    | : 02236614<br>⊪多10個字      | 416                                               |        |     | 行動電<br>*可修改 | 話: 093333<br>, 最多10個字 | 33333<br>- 調填高速收算 | 新的行動電話 | 號碼  |
| 續複查的<br>限時損<br>限時看 | 诸果通知書<br>翻(白天須有<br>翻(直接投感 | 春酸方式:<br>:人簧收,否则<br>(至通訊地址)                       | J須至鄭周招 | (E) |             |                       |                   |        |     |
| 複畫[]               | 國文 ] 請勾                   | 2                                                 |        |     |             |                       |                   |        |     |
| 國線 題外              | ŧ                         |                                                   |        |     |             |                       |                   |        |     |
| 1                  | 2                         | <b>Z</b> 3                                        | 4      | 5   | 6           | 7                     | 8 💟               | 9      | 10  |
| 11                 | <b>1</b> 2                | 13                                                | 14     | 15  | 16          | 17                    | 18                | 19     | 20  |
| 21                 | 22                        | 23                                                | 24     | 25  | 26          | 27                    | 28                | 29     | 30  |
| 31                 | 32                        | 33                                                | 34     | 35  | 36          |                       |                   |        |     |
| 三高 题为              | ŧ                         |                                                   |        |     |             |                       |                   |        |     |
| <b>-</b>           |                           |                                                   |        |     |             |                       |                   |        |     |
|                    |                           |                                                   |        |     |             |                       | 全勾選               |        | 全取消 |
| 複査【                | 英文】讀句                     | 選                                                 |        |     |             |                       |                   |        |     |
| 複畫【】               | 數學A ] 讀《                  | <b>可</b> 邏                                        |        |     |             |                       |                   |        |     |
| 複査【】               | 散學B]請3                    | 回邁                                                |        |     |             |                       |                   |        |     |
| 複畫(                | 社會】請句                     | <b>2</b>                                          |        |     |             |                       |                   |        |     |
|                    |                           |                                                   |        |     |             |                       |                   |        |     |

| .5学午授学科能力測驗/甲酮複                                                          | 旦唯祕                                 |               |
|--------------------------------------------------------------------------|-------------------------------------|---------------|
| 専閣:113年2月27日上午9時~113年3月4日下午5                                             | 時                                   |               |
|                                                                          |                                     |               |
| 慙式號碼:10010103                                                            | 考生姓名:測試三                            |               |
| 絡電話:0223661416                                                           | 行動電話:0933333                        | 3333          |
| 寶查結果通知書寄發方式:限時掛號(白天》                                                     | 頁有人簽收,否則須至郵局招領)                     |               |
|                                                                          | 成績複查申請狀況                            |               |
| 1線:<br>.2.3.4.5.6.7.8.9.10.11.12.13.14.15.16.17.1<br>0.31.32.33.34.35.36 | 8.19.20.21.22.23.24.25.26.27.28.29. | 國寫:一、二        |
| 文: (未申請)                                                                 |                                     | 英文非選擇題: (未申請) |
| 如學A: (未申請)                                                               |                                     |               |
| b學B: (未申請)                                                               |                                     |               |
| 會: 33.43.53                                                              |                                     |               |
| 1然: (未申請)                                                                |                                     |               |
|                                                                          |                                     |               |
|                                                                          |                                     |               |
| ● 取消重填                                                                   |                                     | 確定資料無誤        |
|                                                                          |                                     |               |
| 、海上山                                                                     |                                     |               |
| 大学入学方は中心<br>College Entrance Examination Center                          |                                     |               |
| 學年度學科能力測驗 / 申請複                                                          | 查確認                                 |               |
|                                                                          | ±                                   |               |
| :113年2月27日上午9時~113年3月4日下午5日                                              | N                                   |               |

| 時間:113年2月27日上午9時~113                                                                    | 年3月4日下午5時                                         |                                                  |                              |
|-----------------------------------------------------------------------------------------|---------------------------------------------------|--------------------------------------------------|------------------------------|
| 惠試號碼:10010103                                                                           |                                                   | 考生姓名:測試日                                         | Ē                            |
| 連絡電話:0223661416                                                                         |                                                   | 行動電話:09333                                       | 333333                       |
| 夏查結果通知書寄發方式:限問                                                                          | 侍掛號(白天須有人簽收,否                                     | 則須至郵局招領)                                         |                              |
|                                                                                         | 成績褚                                               | <b>1</b> 查申請狀況                                   |                              |
| 奴除:<br>.2.3.4.5.6.7.8.9.10.11.12.13.1<br>0.31.32.33.34.35.36<br>岐文: (未申請)<br>牧學A: (未申請) | 4.15.16 77.18.19.20.21.22.<br>確定正確無誤<br>按下確定後資料將結 | 23.24.25.26.27.28.29<br>嗎?<br>■法再做修改<br>「確定無談」取消 | 國寫: 、二<br>·<br>英文非選擇題: (未申請) |
| 效學B: (未申請)                                                                              |                                                   |                                                  |                              |
| 土會: 33.43.53                                                                            |                                                   |                                                  |                              |
| 目然: (未申請)                                                                               |                                                   |                                                  |                              |

Step4: 繳交作業費

繳費期間為113年2月27日(二)起至113年3月4日(一)止,臨櫃辦理繳費者, 務請留意繳款截止日各金融單位之營業時間(下午3時30分止);若以自動櫃員機 (ATM)或網路ATM轉帳繳費則開放至夜間12時止,完成轉帳後需列印交易明細表, 並確認轉帳是否成功。請考生妥善保留收據以利日後查詢繳款情形。

| 一聯:考生收執聯                                                                    |                                                                                                    | 成為                                                                              |                                                                                                    | T/0128                                                                                                    | 本日 学                                                                                                    | THEZ.                                              |                                           |                                                                                                    |                                                                                                    |                                                     |                                                                  |                                         |
|-----------------------------------------------------------------------------|----------------------------------------------------------------------------------------------------|---------------------------------------------------------------------------------|----------------------------------------------------------------------------------------------------|----------------------------------------------------------------------------------------------------|----------------------------------------------------------------------------------------------------|----------------------------------------------------|-------------------------------------------|----------------------------------------------------------------------------------------------------|----------------------------------------------------------------------------------------------------|-----------------------------------------------------|------------------------------------------------------------------|-----------------------------------------|
| Ar - TOTANAR                                                                |                                                                                                    |                                                                                 | <b>責</b> 複章                                                                                                    | 網路申                                                                                                    | 請表                                                                                                    |                                                    |                                           |                                                                                                    | 唐思・2                                                                                                    | 024/2/                                              | 27万年1                                                            | 01-58-4                                 |
|                                                                             |                                                                                                    |                                                                                 | I                                                                                                    | 太寶彩                                                                                                    |                                                                                                    |                                                    |                                           | -                                                                                                    | 701 <b>0</b> 1 - 4                                                                                                    | 027/2/1                                             | 2 11-1                                                           | 01.50.4                                 |
|                                                                             |                                                                                                    | ŧ                                                                               | -<br>##2                                                                                                    | 1916                                                                                                    | =                                                                                                    |                                                    |                                           | it in the second second second second second second second second second second second second second second se                                                                                                    | <b>≣#</b> ≦:0                                                                                                    | 223661                                              | 416                                                              |                                         |
|                                                                             | : 限時掛號(白天須有人籤收                                                                                                    | - 否則須到                                                                          | 至外局的                                                                                                    | 임 <b>(</b> 종)                                                                                                    | -                                                                                                    |                                                    |                                           | 行動                                                                                                    | <b>1</b> 55 : 0                                                                                                    | 933333                                              | 333                                                              |                                         |
| 補充約日                                                                        |                                                                                                    |                                                                                 |                                                                                                    |                                                                                                    |                                                                                                    |                                                    |                                           |                                                                                                    |                                                                                                    |                                                     |                                                                  |                                         |
| 福宣件員                                                                        | 12345678910111                                                                                                    | 1213141                                                                         | 5 16 17                                                                                                    | 1819                                                                                                    | 7885<br>20 21 22 2                                                                                                    | 2 24 25                                            | 26 27 3                                   | 8 29 30 3                                                                                                    | 1 22 22                                                                                                    | 24 25 2                                             | 6                                                                |                                         |
| 天変                                                                          |                                                                                                    |                                                                                 |                                                                                                    |                                                                                                    |                                                                                                    |                                                    |                                           |                                                                                                    |                                                                                                    |                                                     | -                                                                |                                         |
| 英文                                                                          | _                                                                                                    |                                                                                 |                                                                                                    |                                                                                                    |                                                                                                    |                                                    |                                           |                                                                                                    |                                                                                                    |                                                     |                                                                  |                                         |
| 數學A                                                                         |                                                                                                    |                                                                                 |                                                                                                    |                                                                                                    |                                                                                                    |                                                    |                                           |                                                                                                    |                                                                                                    |                                                     |                                                                  |                                         |
| 數學B                                                                         |                                                                                                    |                                                                                 |                                                                                                    |                                                                                                    |                                                                                                    |                                                    |                                           |                                                                                                    |                                                                                                    |                                                     |                                                                  |                                         |
| 社會                                                                          | 33.43.53                                                                                                    |                                                                                 |                                                                                                    |                                                                                                    |                                                                                                    |                                                    |                                           |                                                                                                    |                                                                                                    |                                                     |                                                                  |                                         |
| 自然                                                                          |                                                                                                    |                                                                                 |                                                                                                    |                                                                                                    |                                                                                                    |                                                    |                                           |                                                                                                    |                                                                                                    |                                                     |                                                                  |                                         |
|                                                                             | 財富法人大學                                                                                                    | 入學考試。                                                                           | 中心基金                                                                                                    | 主會 學科                                                                                                    | 4能力測驗                                                                                                    | 成績複                                                | 白見肉                                       |                                                                                                    |                                                                                                    |                                                     |                                                                  |                                         |
| 開戶行(主辦行)                                                                    | 008 藝南銀行公蘭分行                                                                                                    |                                                                                 |                                                                                                    |                                                                                                    |                                                                                                    |                                                    | _                                         |                                                                                                    |                                                                                                    |                                                     |                                                                  |                                         |
| 戶名                                                                          | 財團法人大學入學考試。                                                                                                    | 中心基金會                                                                           |                                                                                                    |                                                                                                    |                                                                                                    |                                                    |                                           |                                                                                                    |                                                                                                    |                                                     |                                                                  |                                         |
| 缴款帳號                                                                        | 9 2 2                                                                                                    | 9                                                                               | 9                                                                                                    | 0                                                                                                    | 0                                                                                                    | 0                                                  | 0                                         | 0                                                                                                    | 0                                                                                                    | 0                                                   | 0                                                                | З                                       |
| 金额                                                                          | 新台幣 壹佰 元整<br>50元*塘查 2 科 = 100 元                                                                                                    | ē                                                                               |                                                                                                    |                                                                                                    |                                                                                                    |                                                    |                                           | 華南銀行<br>(未蓋軍)                                                                                                    | 7董軍<br>攻援無效                                                                                                    | υ                                                   |                                                                  |                                         |
| 繳費期間: 1                                                                     | 13年2月27日上午9時~113年3月4                                                                                                    | 日下午5時止                                                                          |                                                                                                    |                                                                                                    |                                                                                                    |                                                    |                                           |                                                                                                    |                                                                                                    |                                                     |                                                                  |                                         |
| ()<br>谢景方式: 1<br>,<br>2<br>3                                                | > 管備線理總費或運放時機會,至11<br>使用自動管費機(ATM)或網路ATM<br>/ 總款傳號,及「做款會領」正確算<br>正確向銀行整備線焊燃費者:通符<br>動行匠(於(手爆費自付):至各地報/                                                                              | 3年3月4日下<br>時頃(手環費<br>試益目交易<br>1本表至華南)<br>同式其他会別                                 | 「午3時3<br>自付」:9<br>成功・<br>銀行各分<br>1機構辦3                                                                                                    | 0分 截止;<br>4.输入基件<br>行繳費。<br>2.動行應非                                                                                                    | : 以自動構具<br>1銀行代號【<br>文- 墳寫「跨                                                                                                    | 【機(ATM<br>008】<br>行医救罪                             | )式網路AI<br>再輸入「I                           | M歸標繳費<br>8款帳號」3                                                                                                    | 明聞问開:<br>:金額 · 嘉                                                                                                    | 位到 夜闌<br> 後務必確                                      | 12 時)<br>認交易明(                                                   | 目表之                                     |
| (1<br>単型方式: 1,<br>2<br>3<br>一題:保欲譬竹望左                                       | >> 情報理總費或医放時構者,至11<br>使用自動信費機(AIM)或網路AIM<br>總款構施,及了總款金額,正確加<br>定基內銀行整備辦理總費者:請持<br>動行医放(手爆費自付);至各地範/<br>。                                                                            | 3年3月4日下<br>時朝(手編費<br>調節日交易<br>(本表至藥病)<br>同或其他金剛                                 | 5年3時3<br>自付):9<br>成功。<br>銀行各分<br>1機構辦:                                                                                                    | 0分 截止;<br>4.输入器间<br>行缴费。<br>2.购行摆注                                                                                                    | ;以白動構員<br>8銀行代號【<br>2、頃称「駒                                                                                                    | 機(ATM<br>008】・<br>行葉救量                             | )式網路AI<br>再始入「1<br>」・<br>吉奈業部             | M時機燃費<br>2.<br>2.<br>2.<br>7. 漢朝年                                                                                                    | 4日前前開:<br>金額・電<br>左敷左門                                                                                                    | 位到 夜間<br>(後務の確<br>                                  | 12 時)<br>認交易明(                                                   | <u>≣</u> ₩2                             |
| (8<br>勝發方式: 1,<br>2<br>3<br>二聯:代收單位留存                                       | ><該錄標準備要求運動轉構者,至11<br>使用自動模員機(AIM)或網路AIM<br>備設構施,及了就加全備,正確需<br>定備內部行能構設得能費者:通符<br>時行面前(手構要自付):至各地報<br>時有面前(手構要自付):至各地報目                                                             | 3年3月4日下<br>時間(手環費<br>調整日交易<br>本長至華術<br>同或其他金融                                   | <ul> <li>午3時3</li> <li>自付]:</li> <li>成功。</li> <li>         (成功。     </li> <li>         (長行各分)     </li> <li>         (機構解)     </li> <li>         中心蓋:     </li> </ul> | 0分 載止;<br>年総入幕構<br>行総費・<br>型時行運ま<br><br>全書 學科                                                                                                    | : 以白動福息<br>約銀行代強【<br>女・琉璃「時                                                                                                    | 1機(AIM<br>008】・<br>行医救罪<br>                        | )或網路AI<br>再給人「!<br><b>南商業約</b><br>查謝費課    | M時機激費<br>8款構強」<br>2<br>行 活期性                                                                                                    | 6回利幣<br>:金額・最<br>存款存替                                                                                                    | 位到 夜間<br>1後務の確                                      | 12時)<br>認交易明/                                                    | 842                                     |
| (8<br>勝冊方式: 1,<br>2<br>3<br>二群:代收單位留存<br>開戶行(主時行)                           | >> 管轄線理總費或運放時構書,至11<br>使用自動偏費機(AIM)或網路AIM<br>總款構築,及「總款金額」正確自<br>定導兩銀行臨嘴線理想費者:通符<br>時行匯款(手續費自付):至各地報/<br>時行匯款(手續費自付):至各地報/<br>財富法人大學<br>008 藝売規行公館分行                                 | 3年3月4日下<br>納備(子線委<br>納約第日交易<br>市大安至臨南)<br>日式其他金融<br>人學考試                        | (中3時3)<br>自付):9<br>成功。<br>設行各分<br>1税捐辦:<br>中心基1                                                                                                    | 0分載止;<br>5.総入基料<br>行繳費・<br>型時行運ま<br>た富 學和                                                                                                    | : 以白動模員<br>9歳行代號【<br>女 - 瑜弥「時<br>二<br>単館力測職                                                                                                    | 1號(AIM<br>008】・<br>行医救理<br>載詞<br>成壇複               | ) 成網路AI<br>再始入 「1<br>「<br>南商業群<br>査選業表    | M時機邀費<br>8款補強」3<br>行 : 活期性<br>5                                                                                                    | 明開利開:<br>☆領・最<br>存款存書                                                                                                    | 校到 夜間<br>(後務心祖<br>-<br><u></u> <b> </b>             | 12時)<br>認交易明/                                                    | 842                                     |
| (8<br>勝僚方式: 1,<br>2<br>3<br>二弾:代收單位留存<br>開戶行(主辦行)<br>戶名                     | >> 時期探想要式医該時帳者,至11<br>使用白動積費機(AIM)或網路AIM<br>個款桶號,及「總款金額」正確自<br>定確內銀行販情解探燃費者:納持<br>時行医款(手欄費自付):至各地範<br>的百匹款(手欄費自付):至各地範<br>的面法人大學<br>008 藝売網行公館分行<br>對面法人大學入學者號。                     | 3年3月4日7<br>時間(子編委<br>時前日交易<br>本表支支益用)<br>入学者就<br>中心基金書                          | 「年3時3<br>自付」:<br>成功・<br>取行各分<br>1税捐業<br>中心基督                                                                                                    | 0分 載止;<br>1<br>1<br>1<br>日<br>総入基件<br>行<br>成費・<br>2<br>時<br>行<br>原<br>時<br>行<br>原<br>時<br>行<br>原<br>時<br>行<br>原<br>時<br>行<br>原<br>時<br>行<br>原<br>時<br>行<br>原<br>時<br>行<br>原<br>時<br>行<br>原<br>時<br>行<br>原<br>時<br>行<br>原<br>一<br>一<br>の<br>一<br>の<br>一<br>の<br>一<br>の<br>一<br>の<br>一<br>の<br>一<br>の<br>一<br>の<br>一<br>の<br>一<br>の<br>一<br>の<br>の<br>一<br>の<br>の<br>一<br>の<br>の<br>一<br>の<br>の<br>一<br>の<br>の<br>の<br>の<br>の<br>の<br>の<br>の<br>の<br>の<br>の<br>の<br>の | : 以白動模員<br>8級行代號【<br>() : 1187「約<br>() : 1187「約<br>() : 1187「約<br>() : 1187」<br>() : 1187」<br>() : 1187」<br>() : 1187」<br>() : 1187」<br>() : 1187」<br>() : 1187」<br>() : 1187]<br>() : 1187]<br>() | (微(AIM<br>008】 -<br>行医数型<br>載<br>載<br>載<br>載       | )或網路AI<br>再給入「1<br>「<br>南商業料<br>臺灣景景      | M時構態費<br>E該補強,3<br>行 活期性<br>E                                                                                                    | 町間利開:<br>金額・量<br>存款存表                                                                                                    | 位到 夜間<br>1後務の種<br><b>炊濃幅</b>                        | 12時)<br>認交易明/                                                    | đ <sub>∛</sub> Ż                        |
| (1<br>謝母方式: 1,<br>2<br>3<br>二聯:代收單位留存<br>開戶行(主時行)<br>戶名<br>撒款時號             | 2.情報理想要式医該轉構 - 三11<br>使用白動模員機(AIM)或網路AIM<br>需該構施,及「燃放金額」正確自<br>定確向銀行整備線理想費者:請持<br>時行医放(手編費当付):至各地額<br>助訂医法人大學<br>008 藝売銀行公舗分行<br>財運法人大學入學者就<br>9 2                                  | 3年3月4日7<br>時間(子環委<br>時間を日交易<br>市改革協術<br>日式其社会副<br>日<br>大學考試。<br>中心基金書<br>2      | (中3時3)<br>自付):<br>(成功・<br>設行各分)<br>(機制報)<br>(単心基合<br>9)                                                                                                    | 0分 載止;<br>14総入 編4<br>行繳費。<br>早時行碼;<br><b>注書 學</b> 和                                                                                                    | : 以白動場員<br>)銀行代號【<br>(x · 前窓「動<br>(<br>加密力測)<br>数<br>(<br>(<br>(<br>(<br>(<br>(<br>(                                                                                                    | 1號(ATM<br>008) -<br>行回款型<br>載調<br>成連進<br>0 (       | )这網路AI<br>再給人「1<br>「<br>南商業績<br>査術業長      | M 時情態費<br>世故博強」 3<br>行 / / / / / / / / / / / / / / / / / / /                                                                                                    | 4回利用:<br>金額・単<br>存款存<br>0                                                                                                    | 位到 夜間<br>後後務の確                                      | 12時)<br>認交易明/                                                    | ii <del>&amp;</del> 2<br>3              |
| (8<br>谢母方式: 1,<br>2<br>2<br>二聯:代收單位留存<br>開戶行(主辦行)<br>戶名<br>邀款時號<br>金額       | 2.情報理想要式医該時帳者・至11<br>使用白粉模員機(AIM)或網路AIM<br>申該構施,及「能該金額」正確自<br>定確由銀行整備額理想費者:請持<br>時行医該(手欄費自付):至各地額<br>的重法人大學<br>008 藝売銀行公舗分行<br>財重法人大學入學者就<br>9 2<br>新台幣 重信 元整<br>四世期                | 3年3月4日7<br>納稿(子編委<br>納登日交易<br>本改至基例<br>四位其他会别<br>8.入學考試「<br>中心嘉金會<br>2          | (中3時3)<br>(中心基金)<br>(中心基金)<br>(中心基金)<br>(中心基金)<br>(中心基金)                                                                                                    | 0分 載止;<br>5.絶入基件<br>行墩費。<br>型時行課計<br><b>注書 學</b> 和<br><b>9</b>                                                                                                    | :以白動標品<br>6頃行代號[<br>x - 前寫「時<br>-<br>編記力測職<br>0 ((                                                                                                    | 1號(AIM<br>008】 -<br>行回救型<br>成道書補<br>の<br>0 (       | )位網路AI<br>再給入「1<br>「」。<br>南商業約<br>臺灣實景    | M時時総委<br>創設構造 5 3<br>約7 諸期性<br>5<br>                                                                                                    | 时間則開<br>金領·<br>高<br>存<br>款<br>存<br>。<br>款<br>存<br>。<br>、<br>、<br>、<br>、<br>一<br>、<br>一<br>、<br>一<br>、<br>一<br>、<br>一<br>、<br>一<br>、<br>一<br>、<br>一                                                                                                    | 位到 夜間<br>後期 み相<br>(後期 み相<br>(後悪傷<br>の<br>未厳章ぶ<br>72 | 12 时)<br>認交易明/                                                   | ii & 2<br>3                             |
| (8<br>勝景方式: 1,<br>2<br>3<br>二群:代收單位留存<br>開戶行(主時行)<br>戶名<br>幽軟磷號<br>金額       | 当該報理總費或運該轉稱者・至11<br>使用白動錄員機(AIM)或網路AIM<br>總說補強。及「總計金編」正確当<br>定基內紹行指導條件能費者:通符<br>時行區該(手爆費自付):至各地網<br>的重法人大學<br>008 藝売県行公語分行<br>財重法人大學入學考試。<br>9 2<br>新台階 壹佰 元塾<br>                   | 3年3月4日下<br>請信(手編章<br>請並日交易<br>本 改至論所<br>日文祥(金融<br>日)<br>大學者就<br>中心<br>基金會<br>2  | (中3時3)<br>(1)<br>(1)<br>(1)<br>(1)<br>(1)<br>(1)<br>(1)<br>(1)<br>(1)<br>(1                                                                                            | 2分 載止:<br>転給入編件<br>行機費。<br>空間時行属                                                                                                    | : 以白動福月<br>細行代類[<br>x - 前案「副<br>4<br>第<br>刀測職<br>0 (<br>: 測紙王                                                                                                    | 11號(ATM<br>008) -<br>若明<br>成遺植<br>0 ((             | )位相的A 「<br>再能入「」<br>素商業料<br>査法費表<br>0 0 0 | M 論構改者<br>目該構造 」 3<br>行 / 活期性<br>E                                                                                                    | 町間利葉<br>中間利葉<br>                                                                                                    | 位到 夜間<br>後秋の禅<br>吹濃幅<br>0<br>未験堂の<br>72             | 12 時)<br>認交易明/<br>認交易明/<br>適欠易明/<br>適定<br>適定<br>調査<br>(<br>12 時) | 842<br>3                                |
| (8<br>勝景方式: 1,<br>2<br>3<br>二弾:代收單位留存<br>開戶行(主時行)<br>戶名<br>塗款時號<br>金額       | 当該執理總費或運該持領者・至11<br>使用白動線員機(AIM)或網路AIM<br>總放得強」及「總加金組」正確自<br>定基內紹行能增時得能費者:通行<br>對行面前(手爆費自付):至各地網<br>的重法人大學<br>008 藝売線行公語分行<br>財重法人大學入學書就:<br>9 2<br>新台階 壹佰 元塾<br>総知明報               | 3年3月4日下<br>請意日交易<br>請意日交易<br>本改至論所<br>日式其他金融<br>4.入學考試「<br>中心喜金書<br>2           | (中3時3)<br>自付)::<br>(<br>(<br>(<br>)<br>(<br>)<br>(<br>)<br>(<br>)<br>(<br>)<br>(<br>)<br>(<br>)<br>(<br>)                                                              | 20分 載止)<br>た給入福井<br>行助費。<br>空静行課誌<br>会<br>学<br>第                                                                                                    | <ul> <li>以合動構成</li> <li>(1)合動構成</li> <li>(1)合動</li> <li>(1)合動</li> <li>(1)合動</li></ul>                                                                                                    | 11株(ATM<br>(2003) -<br>行原款型<br>載調<br>蔵連連<br>の<br>3 | ) 或谓劭A(A 5)<br>再能人 5)<br>                 | M 論構態費     認欲構施。3     語欲構施。3     語     読得     描期     語     で     取     で     取     の     ・     文     気     ・     ・     ・     ・     ・     ・     ・     ・     ・     ・     ・     ・     ・     ・     ・     ・     ・     ・     ・     ・     ・     ・     ・     ・     ・     ・     ・     ・     ・     ・     ・     ・     ・     ・     ・     ・     ・     ・     ・     ・     ・     ・     ・     ・     ・     ・     ・     ・     ・     ・     ・     ・     ・     ・     ・     ・     ・     ・     ・     ・     ・     ・     ・     ・     ・     ・     ・     ・     ・     ・     ・     ・     ・     ・     ・     ・     ・     ・     ・     ・     ・     ・     ・     ・     ・     ・     ・     ・     ・     ・     ・     ・     ・     ・     ・     ・     ・     ・     ・     ・     ・     ・     ・     ・     ・     ・     ・     ・     ・     ・     ・     ・     ・     ・     ・     ・     ・     ・     ・     ・     ・     ・     ・     ・     ・     ・     ・     ・     ・     ・     ・     ・     ・     ・     ・     ・     ・     ・     ・     ・     ・     ・     ・     ・     ・     ・     ・     ・     ・     ・     ・     ・     ・     ・     ・     ・     ・     ・     ・     ・     ・     ・     ・     ・     ・     ・     ・     ・     ・     ・     ・     ・     ・     ・     ・     ・     ・     ・     ・     ・     ・     ・     ・     ・     ・     ・     ・     ・     ・     ・     ・     ・     ・     ・     ・     ・     ・     ・     ・     ・     ・     ・     ・     ・     ・     ・     ・     ・     ・     ・     ・     ・     ・     ・     ・     ・     ・     ・     ・     ・     ・     ・     ・     ・     ・     ・     ・     ・     ・     ・     ・     ・     ・     ・     ・     ・     ・     ・     ・     ・     ・     ・     ・     ・     ・     ・     ・     ・     ・     ・     ・     ・     ・     ・     ・     ・     ・     ・     ・     ・     ・     ・     ・     ・     ・     ・     ・     ・     ・     ・     ・     ・     ・     ・     ・     ・     ・     ・     ・     ・     ・     ・     ・     ・     ・     ・     ・     ・     ・     ・     ・     ・     ・     ・     ・     ・     ・     ・     ・     ・     ・     ・     ・     ・     ・     ・     ・     ・     ・     ・     ・     ・     ・     ・     ・     ・     ・     ・     ・     ・     ・     ・ | 4回回戦略 (1) (1) (1) (1) (1) (1) (1) (1) (1) (1)                                                                                                    | 位到 夜間<br>後期 夜間<br>次優協<br>2<br>2<br>5<br>5           | 12 时)<br>認交易明<br>値<br>位<br>構<br>照<br>效)                          | ₫ <del>4</del> 2<br>3                   |
| (8<br>勝僚方式: 1,<br>2<br>3<br>二弾:代收單位窒存<br>開戶行(主時行)<br>戶名<br>強款感號<br>金額       | 当該執理總費或原設持領者・至11<br>使用白動縣員僚(AIM)或網路AIM<br>總設補強」及「總設金編」正確自<br>定導向銀行錄爆時增總費者:請符<br>時行原款(手爆費自付):至各地朝<br>的重法人大學<br>008 藝南銀行公轄分行<br>財重法人大學<br>008 藝南銀行公轄分行<br>財重法人大學<br>利益院 童信 元整<br>総約年後 | 3年3月4日下<br>結構(手順費<br>総管日交易<br>本 表回編州1<br>同式其他会別<br>中心 基金會<br>2                  | (中3)(3)<br>自成功。<br>(2)<br>(2)<br>(3)<br>(3)<br>(3)<br>(4)<br>(4)<br>(4)<br>(4)<br>(4)<br>(4)<br>(4)<br>(4)<br>(4)<br>(4                                                | 20分 載止)<br>た給人益産<br>行総費。<br>取時行孫訴<br>整章<br>學邦<br>考<br>考<br>ま<br>計<br>の<br>の<br>の<br>の<br>の<br>の<br>に<br>、<br>一<br>の<br>し<br>二<br>の<br>し<br>二<br>の<br>し<br>二<br>の<br>し<br>二<br>の<br>し<br>二<br>の<br>の<br>の<br>の<br>の<br>の<br>の<br>の<br>の<br>の<br>の<br>の<br>の                                                                                                    | <ul> <li>以合動構成</li> <li>(以合動構成)</li> <li>(如何代数)</li> <li>(如何代数)</li></ul>                                                                                                    | 1號(ATM<br>008) -<br>行医統型<br>                       | ) 近期34 A 7 1 1 1                          | M論構設費<br>数は構設 3<br>時                                                                                                    | 4回回利用<br>金額・<br>存<br>数<br>存<br>数<br>存<br>数<br>存<br>の<br>17<br>類<br>型<br>(<br>、<br>の<br>の<br>し<br>来<br>の<br>の<br>、<br>の<br>の<br>、<br>の<br>の<br>の<br>、<br>の<br>の<br>の<br>、<br>の<br>の<br>の<br>、<br>の<br>の<br>の<br>の<br>の<br>の<br>の<br>の<br>の<br>の<br>の<br>の<br>の                                                                                               | 位到 夜間<br>後<br>秋<br>次<br>思<br>條                      | 12 时)<br>認交易明J<br>修備效)<br>: L                                    | (1) (1) (1) (1) (1) (1) (1) (1) (1) (1) |
| (8<br>勝尊方式: 1,<br>2<br>2<br>3<br>二弾:代收星位留存<br>開戶行(主辦行)<br>戶名<br>強款感聴詞<br>金額 | 国                                                                                                    | 3年3月4日7<br>結構(子調費<br>総学日交型<br>本 表 至 益州)<br>四 式其 他 金剛<br>本 入撃考試<br>中心 基 金 音<br>2 | 中2時3<br>自成功・<br>設行各分<br>中心<br>基<br>9<br>9                                                                                                    | 2分 載止;<br>力 編 人 編 声<br>行 版 費 。<br>定 設 行 仮 設<br>行 成 費 。<br>参<br>章<br>学<br>本                                                                                                    | <ul> <li>以合動場長</li> <li>約行代数[</li> <li>() () () () () () () () () () () () () (</li></ul>                                                                                                    | 1號(AIM 0008)                                       |                                           | M論構態費<br>動設構設 3<br>約                                                                                                    | 41回利用<br>金額・<br>存<br>款<br>存<br>数<br>存<br>数<br>存<br>数<br>存<br>数<br>存<br>数<br>存<br>数<br>存<br>数<br>存<br>数<br>存<br>数<br>存<br>数<br>存<br>数<br>存<br>数<br>存<br>数<br>存<br>数<br>存<br>数<br>存<br>数<br>存<br>数<br>合<br>編<br>・<br>高<br>の<br>二<br>の<br>の<br>数<br>つ<br>の<br>の<br>数<br>つ<br>の<br>の<br>数<br>つ<br>の<br>の<br>の<br>の<br>の<br>の<br>の<br>の<br>の<br>の<br>の<br>の<br>の | (1) (1) (1) (1) (1) (1) (1) (1) (1) (1)             | 12 时)<br>認交易明J<br>僅無效)                                           | a 4 4 2 2 4 4 4 4 4 4 4 4 4 4 4 4 4 4 4 |